version 1.0

# Microsoft®

## Windows Server<sup>®</sup>2008

**Installation et Configuration** 

**Serveur DHCP** 

**OBJECTIF :** METTRE EN PLACE UN SERVEUR DHCP AFIN QU'IL FOURNISSE UN BAIL ET UNE CONFIGURATION IP VALIDE AU SEIN DU RÉSEAU.

## Installation du service DHCP sur le serveur :

Pour installer et configurer le service DHCP, commencer par cliquer sur « démarrer » et « gestionnaire de serveur » tout en haut.

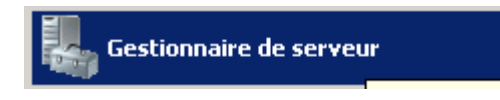

Une fois le gestionnaire de serveur ouvert, il faut cliquer sur « Rôles » en haut à gauche de la fenêtre.

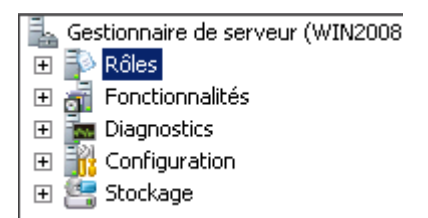

### Puis sur « Ajouter des rôles »

| 📀 Résumé des rôles                                                                                                    | Aide sur Résumé des rôles                        |
|----------------------------------------------------------------------------------------------------|--------------------------------------------------|
| <ul> <li>Rôles: 3 fonctionn-alité(s) sur 17 installée(s)</li> <li>③ Serveur DNS</li> <li>④ Services de domaine Active Directory</li> <li>④ Services de fichiers</li> </ul> | A <u>iouter des rôles</u><br>Supprimer des rôles |

Ensuite, l'assistant d'installation des rôles se lance, il suffit de cliquer sur « Suivant », et maintenant il faut cocher le rôle à installer. Dans notre exemple, le rôle choisit est le rôle « Serveur DHCP ». Ensuite il faut cliquer sur « Suivant ».

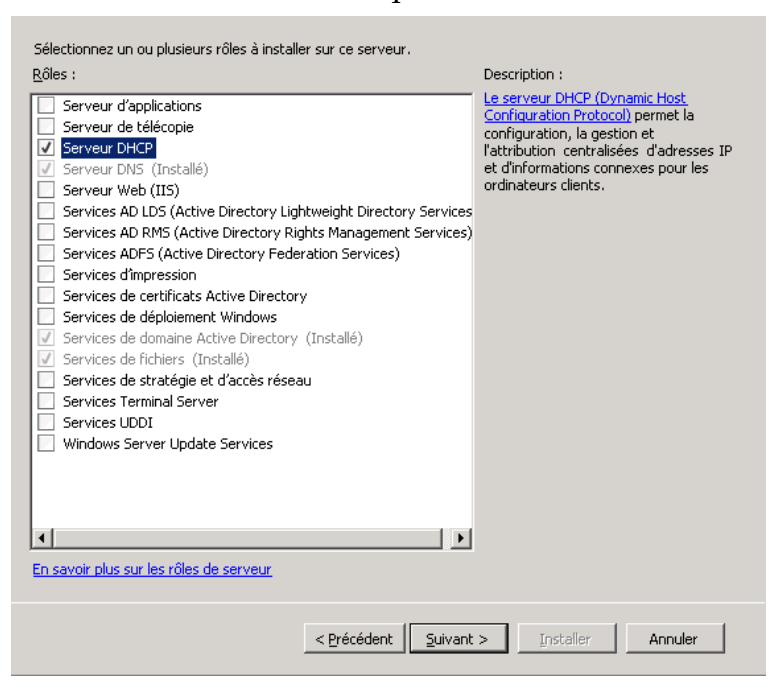

Une introduction au service DHCP s'est ouvert, il suffit de cliquer sur « Suivant ». Il faut laisser cocher l'adresse IP (et ne garder que l'adresse IPv4).

| Conn <u>e</u> xions reseau :                             |                                                                                                    |
|----------------------------------------------------------|----------------------------------------------------------------------------------------------------|
| Adresse IP                                               | Туре                                                                                                 |
| ✓ 172.16.105.202                                         | IPv4                                                                                                 |
|                                                          |                                                                                                    |
|                                                          |                                                                                                    |
|                                                          |                                                                                                    |
|                                                          |                                                                                                    |
|                                                          |                                                                                                    |
|                                                          |                                                                                                    |
|                                                          |                                                                                                    |
|                                                          |                                                                                                    |
|                                                          |                                                                                                    |
|                                                          |                                                                                                    |
|                                                          |                                                                                                    |
|                                                          |                                                                                                    |
| Détails                                                  |                                                                                                    |
| Détails                                                  | Connexion au réseau local                                                                            |
| Détails<br>Nom :<br>Carte réseau :                       | Connexion au réseau local<br>Carte Intel(R) PRO/1000 MT pour station de travail                      |
| Détails<br>Nom :<br>Carte réseau :<br>Adresse physique : | Connexion au réseau local<br>Carte Intel(R) PRO/1000 MT pour station de travail<br>08-00-27-18-9E-20 |
| Détails<br>Nom :<br>Carte réseau :<br>Adresse physique : | Connexion au réseau local<br>Carte Intel(R) PRO/1000 MT pour station de travail<br>08-00-27-18-9E-20 |
| Détails<br>Nom :<br>Carte réseau :<br>Adresse physique : | Connexion au réseau local<br>Carte Intel(R) PRO/1000 MT pour station de travail<br>08-00-27-18-9E-20 |
| Détails<br>Nom :<br>Carte réseau :<br>Adresse physique : | Connexion au réseau local<br>Carte Intel(R) PRO/1000 MT pour station de travail<br>08-00-27-18-9E-20 |

Le « domaine parent » correspond au domaine qui va utiliser le service DHCP, nous avons mis « M2L-LL.local » et pour « l'adresse IPv4 du serveur DNS » il faut mettre l'adresse de votre DNS.

L'adresse IPv4 du serveur DNS secondaire n'est à remplir que si vous avez un serveur DNS supplémentaire.

| Domaine parent :<br>M2L-LL.local                                                                                                    |
|----------------------------------------------------------------------------------------------------|
| Spécifiez les adresses IP des serveurs DNS que les clients utiliseront pour la résolution de noms. Ces serveurs<br>DNS seront utilisés pour toutes les étendues que vous créez sur ce serveur DHCP. |
| Adresse IPv4 du serveur DNS préféré :                                                                                                    |
| 172.16.105.202 Valider                                                                                                    |
| Adresse IPv4 du serveur DNS secondaire :<br>Valider                                                                                                    |
| En savoir plus sur les paramètres du serveur DNS                                                                                                    |
| < Précédent Suivant > Installer Annuler                                                                                                    |

Le service WINS doit rester coché sur « WINS n'est pas requis pour les applications sur ce réseau ».

| Lorsque des clients obtiennent une adresse IP du serveur DHCP, ils peuvent recevoir des options DHCP<br>telles que les adresses IP de serveurs WINS. Les paramètres que vous fournissez ici seront appliqués aux<br>clients à l'aide d'IPv4. |
|----------------------------------------------------------------------------------------------------|
| WINS n'est pas requis pour les applications sur ce réseau                                                                                                    |
| C WINS est requis pour les applications sur ce réseau                                                                                                    |
| Spécifier les adresses IP des serveurs WINS que les clients utiliseront pour la résolution de noms. Ces<br>serveurs WINS seront utilisés pour toutes les étendues que vous créez sur ce serveur DHCP.                                        |
| Adresse IP du serveur WINS préféré :                                                                                                    |
|                                                                                                    |
| Adresse IP du serveur WINS secondaire :                                                                                                    |
|                                                                                                    |
|                                                                                                    |
|                                                                                                    |
|                                                                                                    |
|                                                                                                    |
|                                                                                                    |
|                                                                                                    |
|                                                                                                    |
| and the second second second second second second second second second second second second second second second                                                                                                    |
| En savoir plus sur les parametres du serveur WINE                                                                                                    |
| < Précédent Suivant > Installer Annuler                                                                                                    |

Cette page permet la création d'étendu. Par défaut nous le laisserons vide.

| Étendues :                           |                                          |              |
|--------------------------------------|------------------------------------------|--------------|
| Nom                                  | Plage d'adresses IP                      | Ajouter      |
|                                      |                                          | Modifier     |
|                                      |                                          | Modiner      |
|                                      |                                          | Supprimer    |
|                                      |                                          |              |
|                                      |                                          |              |
|                                      |                                          |              |
|                                      |                                          |              |
|                                      |                                          |              |
|                                      |                                          |              |
|                                      |                                          |              |
| Propriétés                           |                                          |              |
| Ajoutez ou sélectionnez u            | ne étendue pour afficher ses propriétés. |              |
|                                      |                                          |              |
|                                      |                                          |              |
|                                      |                                          |              |
| La constructione com Posterio de Até |                                          |              |
| En savoir pius sur rajout de         | <u>alenuues</u>                          |              |
|                                      |                                          |              |
|                                      | < Précédent Suivant > Instal             | ller Annuler |
|                                      |                                          |              |

Cette nouvelle page permet d'activer ou non le mode DHCPv6, pour notre exemple, le service est coché sur « Désactivé le mode sans état DHCPv6 pour ce serveur ».

| Sélectionnez la configuration en mode sans état DHCPv6 pour ce serveur.                                                                                                    |
|----------------------------------------------------------------------------------------------------|
| <ul> <li>Activer le mode sans état DHCPv6 pour ce serveur</li> <li>Les clients IPv6 sont automatiquement configurés sans utiliser ce serveur DHCP.</li> </ul>                 |
| Désactiver le mode sans état DHCPv6 pour ce serveur<br>Après l'installation du serveur DHCP, vous pouvez configurer le mode DHCPv6 à l'aide de la console de<br>gestion DHCP. |

Ceci permet de choisir les informations d'authentification. Par défaut il est représenté comme sur l'image ci-dessous.

| Spécifiez les informations d'identification à utiliser pour l'autorisation de ce serveur DHCP dans les services<br>de domaine Active Directory.          |
|----------------------------------------------------------------------------------------------------|
| Utiliser les informations d'identification actuelles                                                                                                    |
| Les informations d'identification de l'utilisateur actuel seront utilisées pour autoriser ce serveur DHCP dans<br>AD DS.                                 |
| Nom d'utilisateur : M2L-LL\administrateur                                                                                                    |
|                                                                                                    |
| Utiliser d'autres informations d'identification                                                                                                    |
| Spécifier des informations d'identification d'administrateur de domaine pour autoriser ce serveur DHCP dans<br>les services de domaine Active Directory. |
| Nom d'utilisateur : Spécifier                                                                                                    |
|                                                                                                    |
| Ignorer l'autorisation de ce serveur DHCP dans les services de domaine Active Directory                                                                  |
| $\Lambda$ Ce serveur DHCP doit être autorisé dans AD DS avant de pouvoir traiter des clients.                                                            |
| En savoir plus sur l'autorisation des serveurs DHCP dans AD DS                                                                                           |
|                                                                                                    |
| < Précédent Suivant > Installer Annuler                                                                                                    |

### **Configuration du service DHCP :**

Maintenant nous allons configurer le service DHCP pour permettre au client d'avoir une adresse IP, un masque par défaut, et un bail.

Il suffit de cliquer sur « Démarrer », « Outils d'administration » et sur « DHCP ».

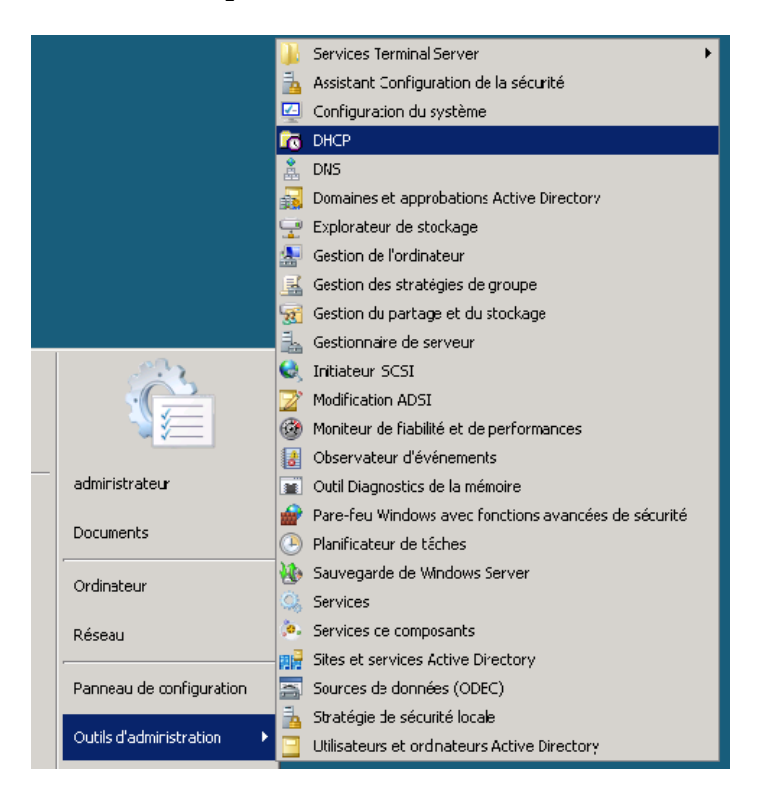

Dans le menu sur la gauche de la nouvelle fenêtre, il suffit de dérouler à l'aide du petit + à coté de votre serveur de domaine, faire clic droit sur « IPv4 » et de cliquer sur « nouvelle étendue ».

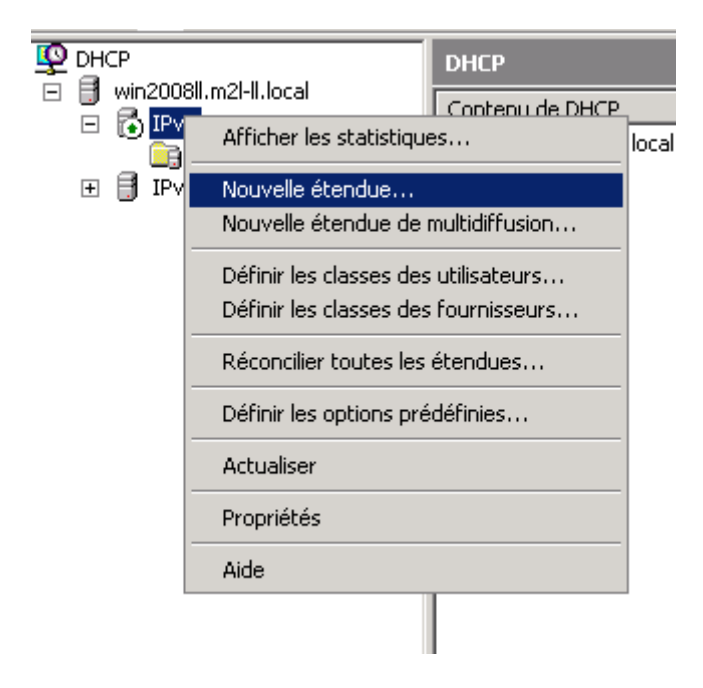

Un assistant de configuration est apparu, il suffit de faire suivant, puis d'entrer un nom et une description de votre nouvelle étendue.

| Entrez un nom et<br>d'identifier rapide | une description pour cette étendue. Ces informations vous permettront<br>ment la manière dont cette étendue est utilisée dans le réseau. |
|-----------------------------------------|----------------------------------------------------------------------------------------------------|
| Nom :                                   |                                                                                                    |
| Description :                           |                                                                                                    |
|                                         |                                                                                                    |
|                                         |                                                                                                    |
|                                         |                                                                                                    |

Maintenant il faut entrer une plage d'adresse distribuable par le serveur DHCP, en commençant par la plage IP de début et de finir par la plage IP de fin. Le masque par défaut va apparaître mais celui reste modifiable selon vos désirs.

| e l'étendue peut distribuer.                                                                                                    |
|----------------------------------------------------------------------------------------------------|
|                                                                                                    |
| · · ·                                                                                                    |
| finit le nombre de bits d'une adresse IP à utiliser pour les<br>isi que le nombre de bits à utiliser pour l'ID d'hôte. Vous<br>: sous-réseau en terme de longueur ou comme une |
| 0 -                                                                                                    |
| · · ·                                                                                                    |
|                                                                                                    |

La page suivant concerne les adresses IP que vous voulez exclure dans votre plage d'adresse (réservé pour les serveurs, imprimantes, etc...).

| Entrez la plage d'adresses IP que vous voulez exclure. Si vous voulez excl<br>adresse unique, entrez uniquement une adresse IP de début. |                     |           |
|----------------------------------------------------------------------------------------------------|---------------------|-----------|
| Adresse IP de début :                                                                                                    | Adresse IP de fin : |           |
|                                                                                                    |                     | Ajouter   |
| Plage d'adresses exclue                                                                                                    | :                   |           |
|                                                                                                    |                     | Supprimer |
|                                                                                                    |                     |           |
|                                                                                                    |                     |           |
|                                                                                                    |                     |           |
| 1                                                                                                    |                     |           |

La prochaine page concerne la durée du bail que vous voulez attribuer à votre client. Par défaut le bail est configuré sur 8 jours.

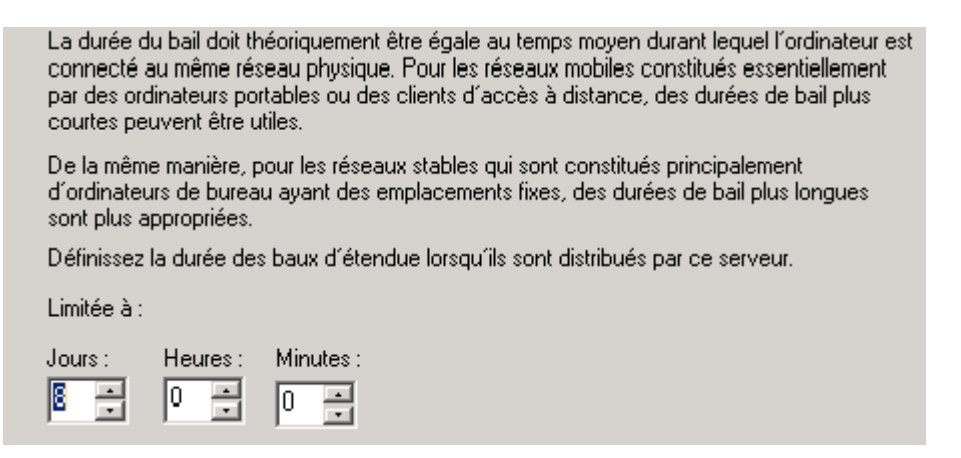

La prochaine page concerne le service WINS. Il faut cocher « Non, je configurerai ces options ultérieurement ».

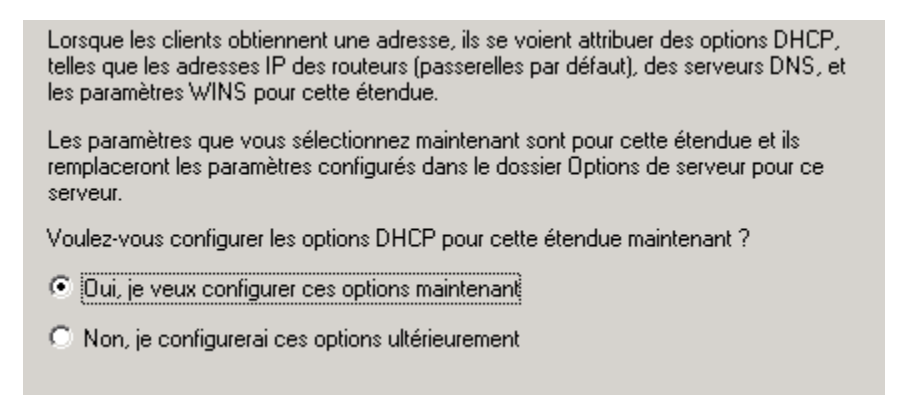

La configuration du service DHCP est terminée.

Maintenant nous allons voir comment configurer une réservation, et une étendue d'option.

Il suffit de dérouler votre étendue à l'aide du petit + à côté, et de faire clic droit sur réservation, et de faire « nouvelle réservation ».

| Nouvelle réservation      |                             | ? × |
|---------------------------|-----------------------------|-----|
| Fournissez les informatio | ons pour un client réservé. |     |
| Nom de réservation :      |                             |     |
| Adresse IP :              | 172.16.105.                 |     |
| Adresse MAC :             |                             |     |
| Description :             |                             |     |
| Types pris en charge-     |                             |     |
| Es deux                   |                             |     |
| C DHCP seulement          | t                           |     |
| C BOOTP seuleme           | nt                          |     |
|                           | Ajouter Fern                | ner |

Comme sur l'image ci-dessus, nous pouvons donner un nom, choisir quelle adresse IP sera choisie, et il faut bien sur entrée l'adresse MAC de votre machine cliente qui aura une adresse IP réservée. Pour le test, le type pris en charge est « DHCP seulement ».

Maintenant pour configurer une option d'étendue, il suffit de faire clic droit sur « option d'étendue » et de faire « configurer les options ». pour le test nous allons configurer le routeur (passerelle par défaut) de notre étendue.

| Options Étendue            |           |         | ? ×           |
|----------------------------|-----------|---------|---------------|
| Général Paramètres avancés | 1         |         |               |
| Options disponibles        |           |         | Descriptior 🔺 |
| 002 Décalage de temps      |           |         | Décalage 🦳    |
| 🗹 003 Routeur              |           |         | Tableau de    |
| 004 Serveur de temps       |           |         | Tableau de    |
| 005 Serveurs de noms       |           |         | Tableau de 🖵  |
|                            |           |         | •             |
| Entrée de données          |           |         |               |
| Nom du serveur :           |           |         |               |
|                            |           | _       | Bésoudre      |
|                            |           |         |               |
| Adresse IP :               |           |         |               |
|                            | Ajouter   |         |               |
| 172.16.1.199               | Supprimer |         |               |
|                            | Monter    |         |               |
|                            | Descendre |         |               |
|                            |           |         |               |
|                            | ОК        | Annuler | Appliquer     |